## Επιβεβαίωση Εγγραφής

## Διαδικασία Επιβεβαίωσης Εγγραφής (από γονείς / κηδεμόνες)

Οι γονείς / κηδεμόνες των μαθητών/ριών έχουν τη δυνατότητα να επιβεβαιώσουν την εγγραφή των μαθητών/ριών για το επόμενο σχολικό έτος, εφόσον η περίοδος επιβεβαίωσης εγγραφών είναι ανοικτή για την Βαθμίδα των συγκεκριμένωνμαθητών/ριών.

Η ηλεκτρονική επιβεβαίωση των εγγραφών βασίζεται στα πιο κάτω σημαντικά στοιχεία του μαθητή/μαθήτριας:

- Αριθμός Ταυτοποίησης Μαθητή/Μαθήτριας Ο μοναδικός αριθμός για αναγνώριση του/της μαθητή/μαθήτριας (Αριθμός Ταυτότητας / Αριθμός Διαβατηρίου / Αριθμός ARC)
- 2. Ημερομηνία Γέννησης Μαθητή/Μαθήτριας
- Επόμενη Χρονιά η αρχή της επόμενης σχολικής χρονιάς είναι η χρονιά που γίνονται οι επιβεβαιώσεις. Για παράδειγμα, για τη σχολική χρονιά 2021-2022, η επιβεβαίωση εγγραφών θα πρέπει να γίνει το 2021.
- Επόμενο Σχολείο το σχολείο που θα φοιτήσει ο/η μαθητής/μαθήτρια στην επόμενη σχολική χρονιά.
- Επόμενη Τάξη η τάξη που θα φοιτήσει ο/η μαθητής/μαθήτρια στην επόμενη σχολική χρονιά.
- 6. Αριθμός Κινητού Τηλεφώνου Πατέρα
- 7. Αριθμός Κινητού Τηλεφώνου Μητέρας

Τα πιο πάνω στοιχεία πρέπει να είναι καταχωρισμένα σωστά για να μπορεί να γίνει η επιβεβαίωση εγγραφής από γονείς / κηδεμόνες.

Για να γίνει η Επιβεβαίωση Εγγραφής (από γονείς / κηδεμόνες) επισκεφτείτε την Πύλη Εισόδου <u>https://engrafes.moec.gov.cy/register/home</u>

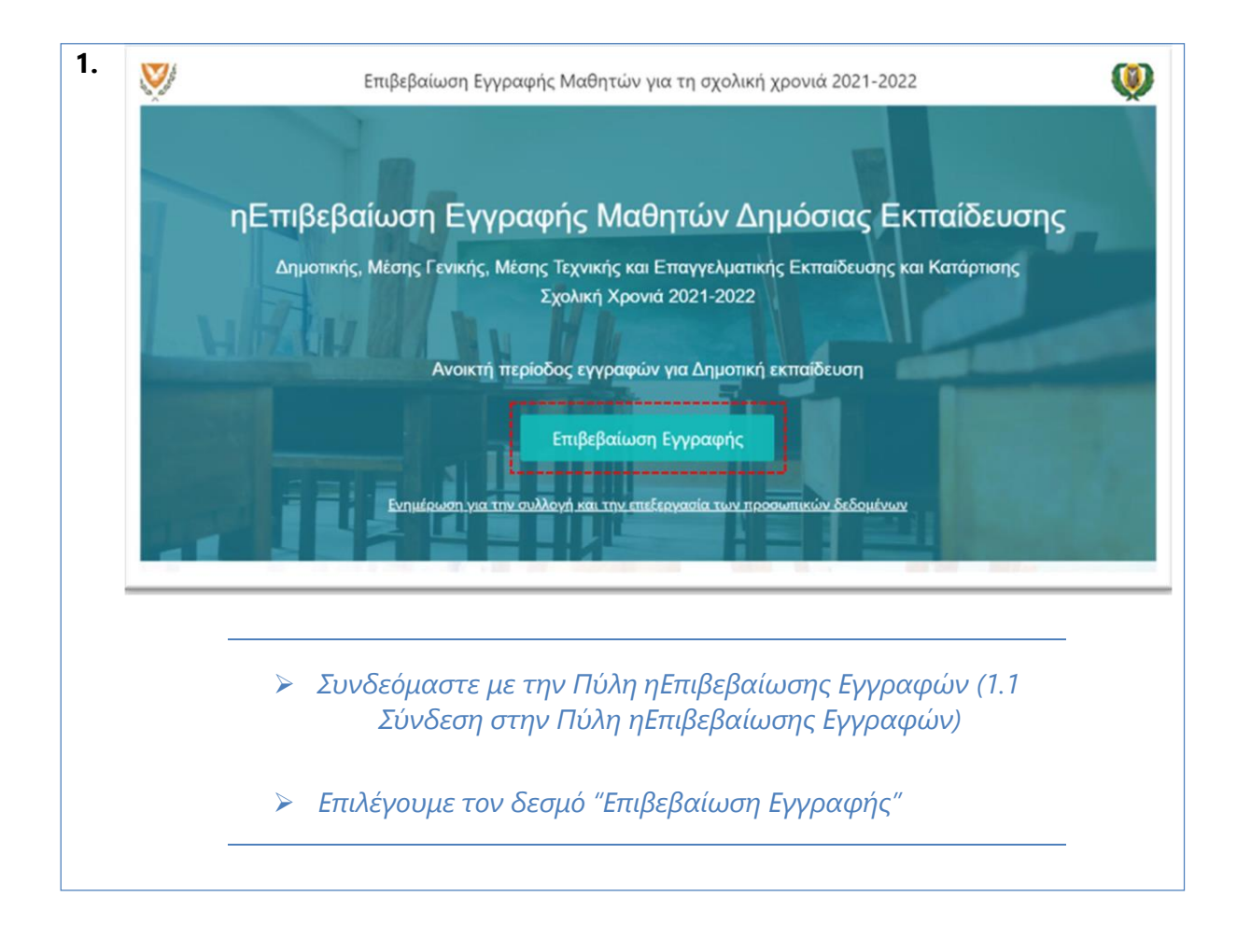

| Εισαγω                                     | γή Στοιχείων                                                                                                    |
|--------------------------------------------|----------------------------------------------------------------------------------------------------|
| Τηλέφω                                     | ννο Γονέα/Κηδεμόνα                                                                                                    |
|                                            |                                                                                                    |
| Παρακαλ                                    | ώ συμπληρώστε τον αριθμό του κινητού σας τηλεφώνου.                                                                                                    |
| Ηλεκτρ                                     | ονική Διεύθυνση – Email (Προαιρετικό)                                                                                                    |
|                                            |                                                                                                    |
| Παρακαλ                                    | ώ συμπληρώστε την ηλεκτρονική σας διεύθυνση – email.                                                                                                    |
| Ταυτοπ                                     | οίηση Μαθητή/τριας                                                                                                    |
|                                            |                                                                                                    |
| Παρακαλ<br>μαθητή/1                        | ώ συμπληρώστε τον αριθμό ταυτότητας ή διαβατηρίου ή τον αριθμό ARC του/της<br>ριας.                                                                                                    |
| Ημερομ                                     | ηνία Γέννησης Μαθητή/τριας                                                                                                    |
|                                            |                                                                                                    |
|                                            |                                                                                                    |
| Παρακαλ                                    | ώ συμπληρώστε την ημερομηνία γέννησης του/της μαθητή/τριας.                                                                                                    |
| Παρακαλ                                    | ώ συμπληρώστε την ημερομηνία γέννησης του/της μαθητή/τριας.                                                                                                    |
| Παρακαλ                                    | ώ συμπληρώστε την ημερομηνία γέννησης του/της μαθητή/τριας.<br>Αποστολή Κωδικού                                                                                                    |
| Παρακαλ<br>Θα αποσ<br>έχετε κατ<br>Εγγραφή | ώ συμπληρώστε την ημερομηνία γέννησης του/της μαθητή/τριας.<br>Αποστολή Κωδικού<br>ταλεί ένας προσωρινός κωδικός πρόσβασης στον αριθμό κινητού τηλεφώνου που<br>αχωρήσει, τον οποίο θα χρησιμοποιήσετε για να προχωρήσετε με την Επιβεβαίωση<br>;                                                                                                    |
| Παρακαλ<br>Θα αποσ<br>έχετε κατ<br>Εγγραφή | ώ συμπληρώστε την ημερομηνία γέννησης του/της μαθητή/τριας.<br>Αποστολή Κωδικού<br>ταλεί ένας προσωρινός κωδικός πρόσβασης στον αριθμό κινητού τηλεφώνου που<br>αχωρήσει, τον οποίο θα χρησιμοποιήσετε για να προχωρήσετε με την Επιβεβαίωση<br>ς.                                                                                                    |
| Παρακαλ<br>Θα αποσ<br>έχετε κατ<br>Εγγραφή | ώ συμπληρώστε την ημερομηνία γέννησης του/της μαθητή/τριας.<br>Αποστολή Κωδικού<br>ταλεί ένας προσωρινός κωδικός πρόσβασης στον αριθμό κινητού τηλεφώνου που<br>αχωρήσει, τον οποίο θα χρησιμοποιήσετε για να προχωρήσετε με την Επιβεβαίωση<br>(1) Τηλέφωνο Γονέα / Κηδεμόνα: το τηλέφωνο του                                                                                                    |
| Παρακαλ<br>Θα αποσ<br>έχετε κατ<br>Εγγραφή | ώ συμπληρώστε την ημερομηνία γέννησης του/της μαθητή/τριας.<br>Αποστολή Κωδικού<br>ταλεί ένας προσωρινός κωδικός πρόσβασης στον αριθμό κινητού τηλεφώνου που<br>αχωρήσει, τον οποίο θα χρησιμοποιήσετε για να προχωρήσετε με την Επιβεβαίωση<br>(1) Τηλέφωνο Γονέα / Κηδεμόνα: το τηλέφωνο του<br>γονέα/κηδεμόνα που είναι καταχωρισμένο στα στοιχεία                                                                                                    |
| Παρακαλ<br>Θα αποσ<br>έχετε κατ<br>Εγγραφή | ώ συμπληρώστε την ημερομηνία γέννησης του/της μαθητή/τριας.<br>Αποστολή Κωδικού<br>ταλεί ένας προσωρινός κωδικός πρόσβασης στον αριθμό κινητού τηλεφώνου που<br>αχωρήσει, τον οποίο θα χρησιμοποιήσετε για να προχωρήσετε με την Επιβεβαίωση<br>(1) Τηλέφωνο Γονέα / Κηδεμόνα: το τηλέφωνο του<br>γονέα/κηδεμόνα που είναι καταχωρισμένο στα στοιχεία<br>μαθητή/μαθήτριας. Το τηλέφωνο αυτό θα λάβει και το μήνυμα                                                                                                    |
| Παρακαλ<br>Θα αποσ<br>έχετε κατ<br>Εγγραφή | ώ συμπληρώστε την ημερομηνία γέννησης του/της μαθητή/τριας.<br>Αποστολή Κωδικού<br>ταλεί ένας προσωρινός κωδικός πρόσβασης στον αριθμό κινητού τηλεφώνου που<br>αχωρήσει, τον οποίο θα χρησιμοποιήσετε για να προχωρήσετε με την Επιβεβαίωση<br>(1) Τηλέφωνο Γονέα / Κηδεμόνα: το τηλέφωνο του<br>γονέα/κηδεμόνα που είναι καταχωρισμένο στα στοιχεία<br>μαθητή/μαθήτριας. Το τηλέφωνο αυτό θα λάβει και το μήνυμα<br>(SMS) επιβεβαίωσης εγγραφής με την ολοκλήρωση της<br>διαδικασίας.                                                                                                    |
| Παρακαλ<br>Θα αποσ<br>έχετε κατ<br>Εγγραφή | ώ συμπληρώστε την ημερομηνία γέννησης του/της μαθητή/τριας.<br>Αποστολή Κωδικού<br>ταλεί ένας προσωρινός κωδικός πρόσβασης στον αριθμό κινητού τηλεφώνου που<br>αχωρήσει, τον οποίο θα χρησιμοποιήσετε για να προχωρήσετε με την Επιβεβαίωση<br>(1) Τηλέφωνο Γονέα / Κηδεμόνα: το τηλέφωνο του<br>γονέα/κηδεμόνα που είναι καταχωρισμένο στα στοιχεία<br>μαθητή/μαθήτριας. Το τηλέφωνο αυτό θα λάβει και το μήνυμα<br>(SMS) επιβεβαίωσης εγγραφής με την ολοκλήρωση της<br>διαδικασίας.<br>(2) Ηλεκτρονική Διεύθυνση: η ηλεκτρονική διεύθυνση που θα<br>λάβει το ηλεκτρονικό μήνυμα επιβεβαίωσης της εγγραφής                                                                                                    |
| Παρακαλ<br>Θα αποσ<br>έχετε κατ<br>Εγγραφή | ώ συμπληρώστε την ημερομηνία γέννησης του/της μαθητή/τριας.<br>Αποστολή Κωδικού<br>ταλεί ένας προσωρινός κωδικός πρόσβασης στον αριθμό κινητού τηλεφώνου που<br>αχωρήσει, τον οποίο θα χρησιμοποιήσετε για να προχωρήσετε με την Επιβεβαίωση<br>\$\u2225 (1) Τηλέφωνο Γονέα / Κηδεμόνα: το τηλέφωνο του<br>γονέα/κηδεμόνα που είναι καταχωρισμένο στα στοιχεία<br>μαθητή/μαθήτριας. Το τηλέφωνο αυτό θα λάβει και το μήνυμα<br>(SMS) επιβεβαίωσης εγγραφής με την ολοκλήρωση της<br>διαδικασίας.<br>(2) Ηλεκτρονική Διεύθυνση: η ηλεκτρονική διεύθυνση που θα<br>λάβει το ηλεκτρονικό μήνυμα επιβεβαίωσης της εγγραφής<br>(3) Ταυτοποίηση Μαθητή/Μαθήτριας: ο αριθμός ταυτότητας                                             |
| Παρακαλ<br>Θα αποσ<br>έχετε κατ<br>Εγγραφή | ώ συμπληρώστε την ημερομηνία γέννησης του/της μαθητή/τριας.<br>Αποστολή Κωδικού<br>ταλεί ένας προσωρινός κωδικός πρόσβασης στον αριθμό κινητού τηλεφώνου που<br>αχωρήσει, τον οποίο θα χρησιμοποιήσετε για να προχωρήσετε με την Επιβεβαίωση<br><br>(1) Τηλέφωνο Γονέα / Κηδεμόνα: το τηλέφωνο του<br>γονέα/κηδεμόνα που είναι καταχωρισμένο στα στοιχεία<br>μαθητή/μαθήτριας. Το τηλέφωνο αυτό θα λάβει και το μήνυμα<br>(SMS) επιβεβαίωσης εγγραφής με την ολοκλήρωση της<br>διαδικασίας.<br>(2) Ηλεκτρονική Διεύθυνση: η ηλεκτρονική διεύθυνση που θα<br>λάβει το ηλεκτρονικό μήνυμα επιβεβαίωσης της εγγραφής<br>(3) Ταυτοποίηση Μαθητή/Μαθήτριας: ο αριθμός ταυτότητας<br>/ αριθμός διαβατηρίου / αριθμός ARC που είναι |

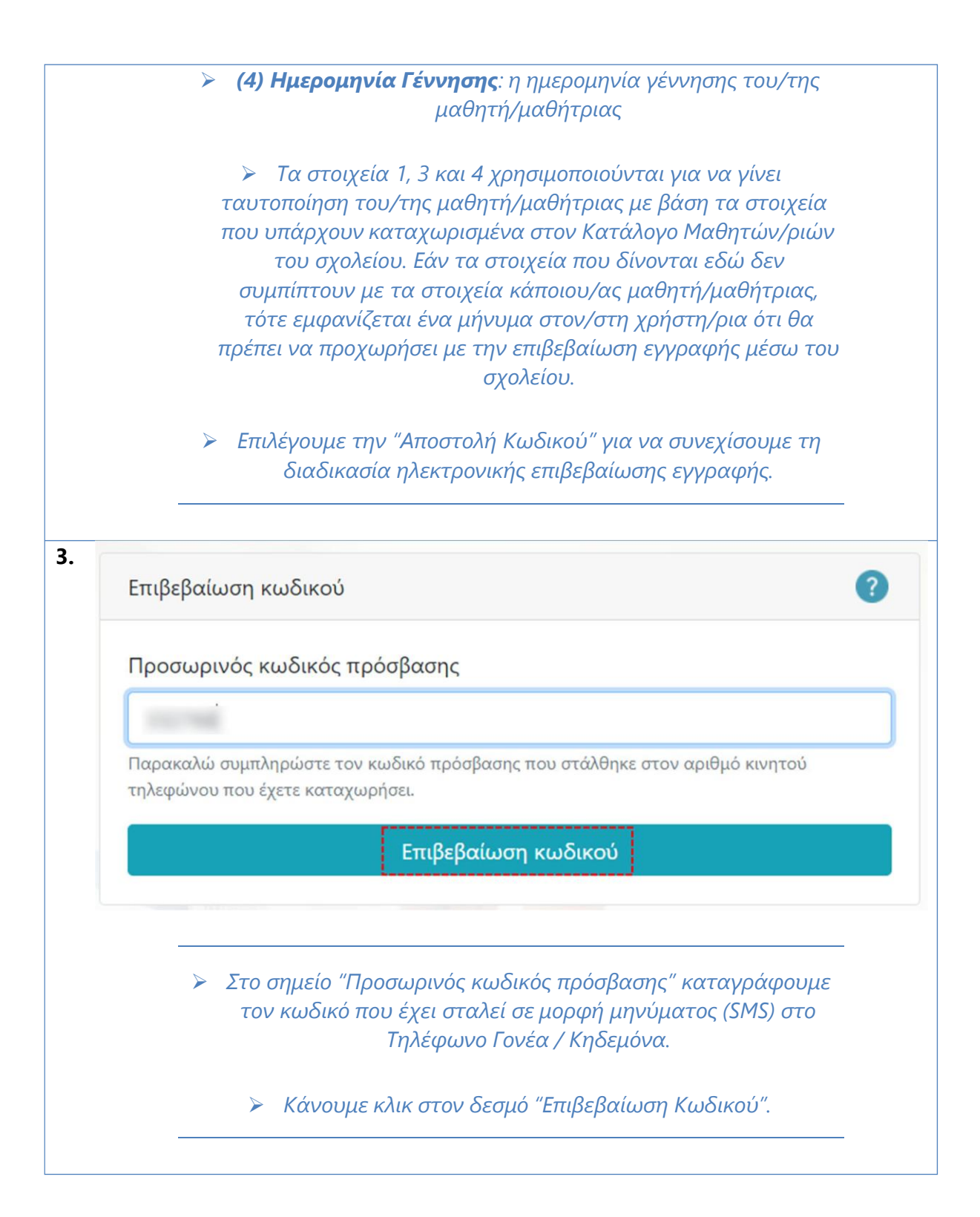

| Επιβ            | εβαίωση Εγγραφής Μαθητή/τριας                                                                                                    |
|-----------------|----------------------------------------------------------------------------------------------------|
| Όνο             | μα Μαθητή/τριας                                                                                                    |
|                 |                                                                                                    |
| Επίθ            | ετο Μαθητή/τριας                                                                                                    |
|                 |                                                                                                    |
| Σχολ            | είο                                                                                                    |
|                 |                                                                                                    |
| Τάξη            | l                                                                                                    |
| В               |                                                                                                    |
| Θέλω            | να προχωρήσω με την πιο πάνω Επιβεβαίωση Εγγραφής.<br>Επιβεβαίωση Εγγραφής                                                           |
|                 | Επιπρόσθετες Πληροφορίες (Προαιρετικό)                                                                                               |
| Εάν ετ<br>προχι | τιθυμείτε, μπορείτε να δώσετε επιπλέον πληροφορίες για το παιδί σας. Εάν όχι,<br>ωρήστε με την επιβεβαίωση της εγγραφής του παιδιού. |
|                 | Έξοδος Νέα Εγγραφή                                                                                                    |
|                 | Σε αυτή την οθόνη επιβεβαιώνουμε το Σχολείο και την Τάξη<br>του/της μαθητή/μαθήτριας για την επόμενη σχολική χρονιά.                 |
|                 |                                                                                                    |

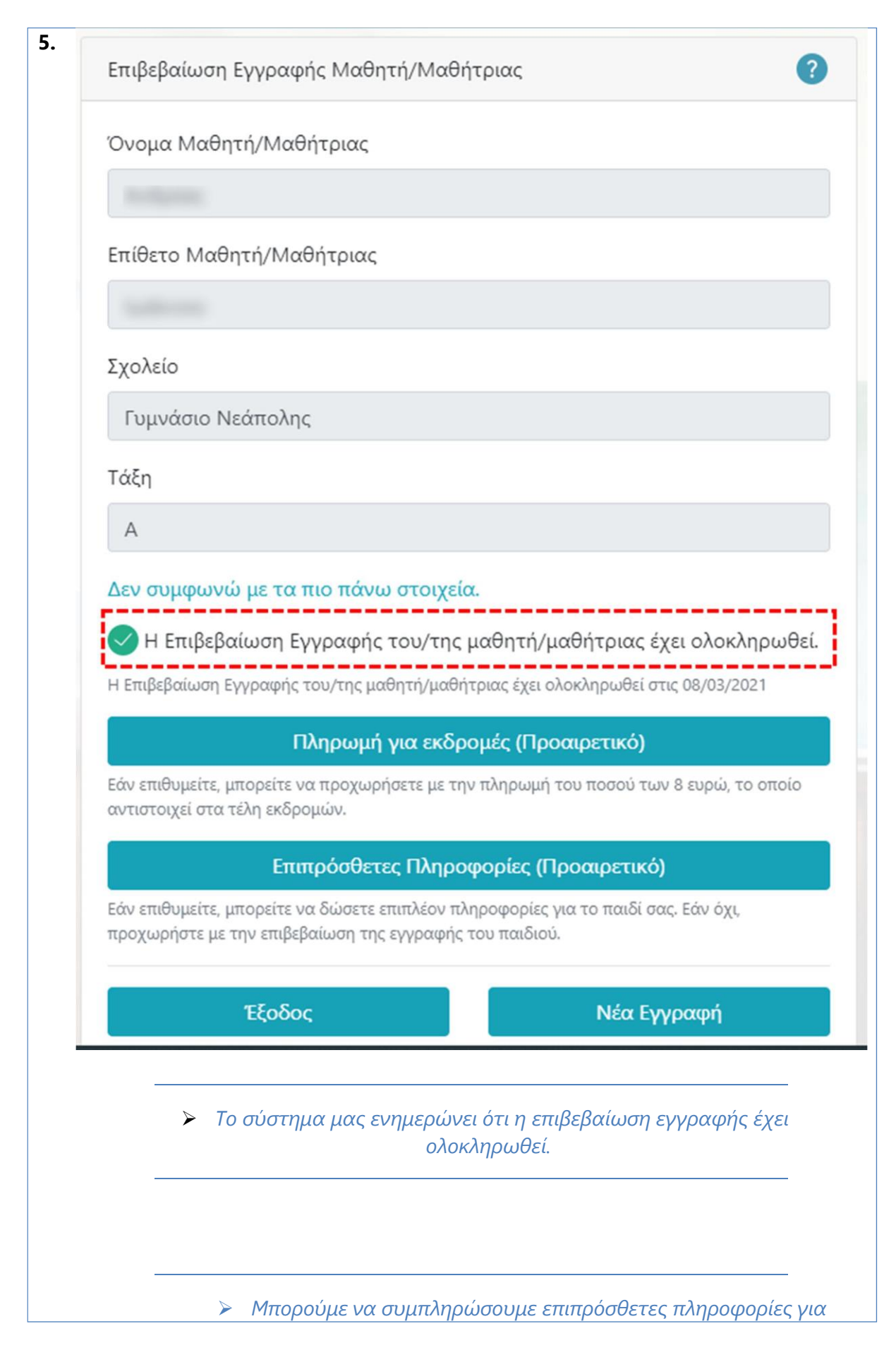

| τον/τη μαθητή/μαθήτρια επιλέγοντας τον δεσμό "Επιπρόσθετες<br>Πληροφορίες (Προαιρετικό)"                                                                           |   |
|----------------------------------------------------------------------------------------------------|---|
| 6. Επιπρόσθετες Πληροφορίες                                                                                                    | ? |
| Εξοπλισμός/Διαδίκτυο                                                                                                    |   |
| Συσκευές που έχει το παιδί:<br>Hλεκτρονικός Υπολογιστής<br>Kινητό Τηλέφωνο<br>Tablet<br>Ταχύτητα Διασύνδεσης με Διαδίκτυο:<br>10-30 Mbps<br>30-60 Mbps<br>60+ Mbps |   |
| Ενημέρωση και Επικοινωνία από το Σχολείο<br>Επιθυμώ όπως η ενημέρωση μου από το Σχολείο να γίνεται μέσω:<br>SMS Email                                              |   |
| Μεταφορά του παιδιού στο σχολείο με λεωφορείο<br>Ενδιαφέρομαι για τη μεταφορά του παιδιού μου στο σχολείο με λεωφορείο                                             |   |

| νωστοποίη                                | ση Ονοματεπώνυμου και Διεύθυνσης του παιδιού για σκοπούς ενημέρωσης                                                                                                    |
|------------------------------------------|----------------------------------------------------------------------------------------------------|
| Από διάφορ<br>Επιμορφωτι                 | ους φορείς εγγεγραμμένους στο ΥΠΠΑΝ (Δημόσιες/Ιδιωτικές Σχολές, Κ.Ι.Ε/<br>κά Κέντρα, Ιδιωτικά Σχολεία/Φροντιστήρια/Εκπαιδευτικούς Συμβουλευτικούς                                                                                                    |
| Οργανισμου<br>Αποδέχομο                  | ς/εγκεκριμενους Εκπαιοευτικους Συμβουλους).<br>το Δεν Αποδέχομαι                                                                                                    |
|                                          |                                                                                                    |
| <sup>-</sup> ια πιθανή β<br>Ξφορείες, Ημ | ράβευση ή συγκέντρωση στοιχείων από Αρχές Τοπικής Αυτοδιοίκησης, Σχολικές<br>μικρατικούς Οργανισμούς και άλλους Δημόσιους Φορείς και Υπηρεσίες.                                                                                                    |
| Αποδέχομο                                | α Δεν Αποδέχομαι                                                                                                    |
| ια διάφορα                               | ε θέματα από τη Συνομοσπονδία Γονέων Μέσης Εκπαίδευσης.                                                                                                    |
| Αποδέχομο                                | α Δεν Αποδέχομαι                                                                                                    |
| Για δημοσίει                             | αποτελεσμάτων σε όλες τις αθλητικές δραστηριότητες του ΥΠΠΑΝ                                                                                                    |
| Αποδέχομο                                |                                                                                                    |
|                                          | Δεν Αποδεχομαι                                                                                                    |
|                                          | Δεν Αποσελομαι                                                                                                    |
|                                          | Πίσμ                                                                                                    |
|                                          | Πίσω Υποβολή                                                                                                    |
|                                          | Πίσω<br>Υποβολή                                                                                                    |
|                                          | Πίσω<br>Υποβολή<br>Η οθόνη "Επιπρόσθετες Πληροφορίες" χρησιμοποιείται για τη<br>συλλογή άλλων χρήσιμων στοιχείων για τον/τη                                                                                                    |
|                                          | Πίσω<br>Υποβολή<br>Η οθόνη "Επιπρόσθετες Πληροφορίες" χρησιμοποιείται για τη<br>συλλογή άλλων χρήσιμων στοιχείων για τον/τη<br>μαθητή/μαθήτρια.                                                                                                    |
|                                          | Πίσω<br>Υποβολή<br>Η οθόνη "Επιπρόσθετες Πληροφορίες" χρησιμοποιείται για τη<br>συλλογή άλλων χρήσιμων στοιχείων για τον/τη<br>μαθητή/μαθήτρια.<br>Μετά τη συμπλήρωση των επιπλέον πληροφοριών, επιλέγουμε                                                                                                    |
| ~<br>~                                   | Πίσω<br>Υποβολή<br>Η οθόνη "Επιπρόσθετες Πληροφορίες" χρησιμοποιείται για τη<br>συλλογή άλλων χρήσιμων στοιχείων για τον/τη<br>μαθητή/μαθήτρια.<br>Μετά τη συμπλήρωση των επιπλέον πληροφοριών, επιλέγουμε<br>τον δεσμό "Υποβολή". Με την υποβολή, ο/η χρήστης/ρια                                                                                                    |
|                                          | Πίσω Υποσοχομα<br>Η οθόνη "Επιπρόσθετες Πληροφορίες" χρησιμοποιείται για τη<br>συλλογή άλλων χρήσιμων στοιχείων για τον/τη<br>μαθητή/μαθήτρια.<br>Μετά τη συμπλήρωση των επιπλέον πληροφοριών, επιλέγουμε<br>τον δεσμό "Υποβολή". Με την υποβολή, ο/η χρήστης/ρια<br>ενημερώνεται αν έχει γίνει η αποθήκευση και επιστρέφει στην<br>ποριγούμενη οθόνη. Επίσης, αποστέλνεται μήνιμα (SMS) στο                                                                                                    |
|                                          | Πίσω Υποθολή<br>Η οθόνη "Επιπρόσθετες Πληροφορίες" χρησιμοποιείται για τη<br>συλλογή άλλων χρήσιμων στοιχείων για τον/τη<br>μαθητή/μαθήτρια.<br>Μετά τη συμπλήρωση των επιπλέον πληροφοριών, επιλέγουμε<br>τον δεσμό "Υποβολή". Με την υποβολή, ο/η χρήστης/ρια<br>ενημερώνεται αν έχει γίνει η αποθήκευση και επιστρέφει στην<br>προηγούμενη οθόνη. Επίσης, αποστέλνεται μήνυμα (SMS) στο<br>κινητό τηλέφωνο που δόθηκε στην αρχική οθόνη και                                                                                                    |
| >                                        | Πίσω Υποθολή<br>Η οθόνη "Επιπρόσθετες Πληροφορίες" χρησιμοποιείται για τη<br>συλλογή άλλων χρήσιμων στοιχείων για τον/τη<br>μαθητή/μαθήτρια.<br>Μετά τη συμπλήρωση των επιπλέον πληροφοριών, επιλέγουμε<br>τον δεσμό "Υποβολή". Με την υποβολή, ο/η χρήστης/ρια<br>ενημερώνεται αν έχει γίνει η αποθήκευση και επιστρέφει στην<br>προηγούμενη οθόνη. Επίσης, αποστέλνεται μήνυμα (SMS) στο<br>κινητό τηλέφωνο που δόθηκε στην αρχική οθόνη και<br>ηλεκτρονικό μήνυμα, αν είχε δηλωθεί και ηλεκτρονική                                                                                                    |
|                                          | Πίσω Υποσοχόμα<br>Η οθόνη "Επιπρόσθετες Πληροφορίες" χρησιμοποιείται για τη<br>συλλογή άλλων χρήσιμων στοιχείων για τον/τη<br>μαθητή/μαθήτρια.<br>Μετά τη συμπλήρωση των επιπλέον πληροφοριών, επιλέγουμε<br>τον δεσμό "Υποβολή". Με την υποβολή, ο/η χρήστης/ρια<br>ενημερώνεται αν έχει γίνει η αποθήκευση και επιστρέφει στην<br>προηγούμενη οθόνη. Επίσης, αποστέλνεται μήνυμα (SMS) στο<br>κινητό τηλέφωνο που δόθηκε στην αρχική οθόνη και<br>ηλεκτρονικό μήνυμα, αν είχε δηλωθεί και ηλεκτρονική<br>διεύθυνση. Το μήνυμα αυτό περιέχει όλες τις επιπρόσθετες<br>πληροφορίες όπως έχουν υποβληθεί στο ΥΠΠΑΝ. |

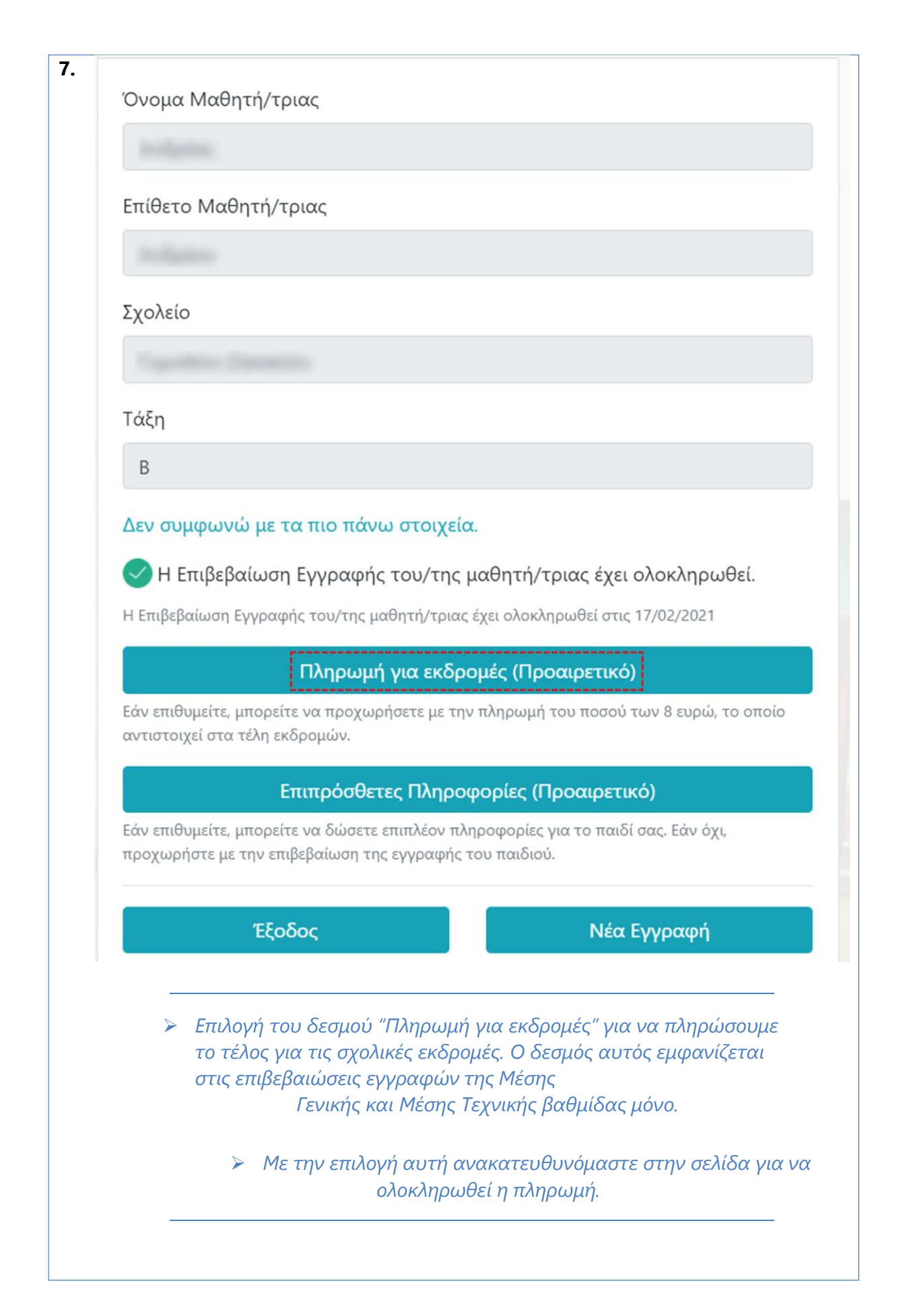

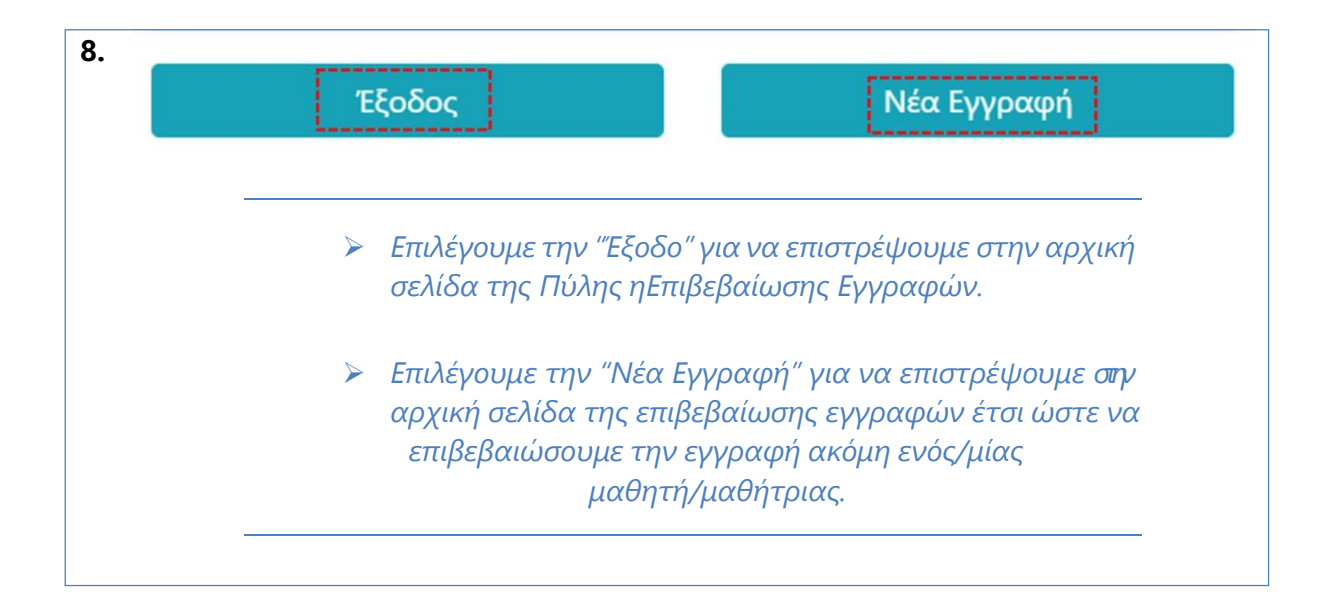

## Καταχώριση Επιβεβαίωσης Εγγραφής από τη Διεύθυνση του Σχολείου

Στις περιπτώσεις όπου δεν είναι δυνατή η ηλεκτρονική επιβεβαίωση της εγγραφής, ο γονέας / κηδεμόνας πρέπει να απευθυνθεί τηλεφωνικώς στη σχολική μονάδα (της επόμενης χρονιάς) για να πραγματοποιήσει την επιβεβαίωση της εγγραφής. Ακολούθως, η διεύθυνση του σχολείου θα πρέπει να ενημερώσει το σύστημα ότι έχει πραγματοποιηθεί η επιβεβαίωση της εγγραφής.